## Viewing Alert Messages in Dark Mode

Some clients using Teams in dark mode want to receive alert messages in dark mode as well. This article shows how to edit the alert script so that bot messages can be sent in the dark mode and users can view the alerts in the same mode as the rest of the messages they receive in Teams.

The procedure below can be applied to all bot messages and require admin access to edit the alert script.

## To set bot alert messages in dark mode:

- 1. On the MSPbots app, navigate to Bots and select the bot whose alert script needs to be modified. The Clock Out Reminder 3.0 bot is used in this procedure as an example.
- 2. Click Design.

| 88                                               | In Clock Out Re                               | eminder (3.0) ⑦                                                                                                    |
|--------------------------------------------------|-----------------------------------------------|----------------------------------------------------------------------------------------------------|
|                                                  |                                               |                                                                                                    |
| <b>=</b>                                         | Detail Run His                                | tory Analytics Bot Messages Design                                                                                                    |
| ¢                                                | Details about the<br>Bot Name                 | nis table Trigger Alert Escalate                                                                                                    |
| ["                                               | Clock Out Reminder (3.0)<br>Description       |                                                                                                    |
|                                                  | Reminds users a                               | after their shift's end time to clock OUT                                                                                                    |
| 3. Click Next                                    | on the Trigger scree                          | yn.                                                                                                    |
| Trigger                                          |                                               | ×                                                                                                    |
| Trigger Scr<br>Define the Bo<br>it will be exect | ipt:<br>t and the conditions of when<br>uted. | Widget Teams / Bot - Task and Shift Prompter   meet following critieria:     AND   To Clock OUT   Equal     True     I want the bot to run base on this schedule:     Starting at   05/15/21   Minute     America/New_York     Repeat every |

4. On the Alert screen, put a checkmark on Preview and enable the switch for Dark Mode.

Alert

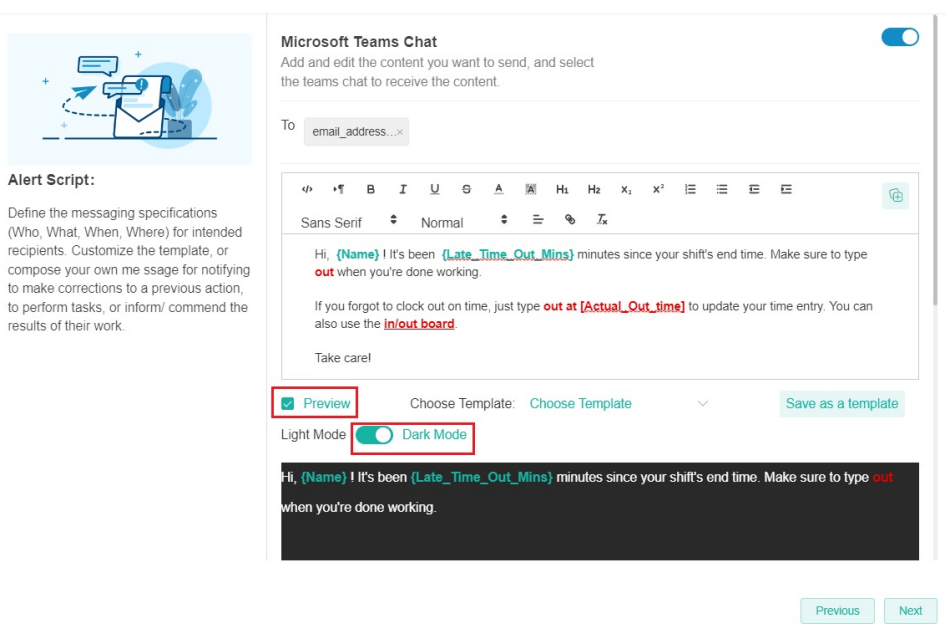

×

5. Click Next > Finish.